# The Wife UPdater

user manual

© 2003 Martin Professional A/S, Denmark.

All rights reserved. No part of this manual may be reproduced, in any form or by any means, without permission in writing from Martin Professional A/S, Denmark.

The information contained in this document is subject to change without notice. Martin Professional AS makes no warranty of any kind with regard to this material, including, but not limited to, the implied warranties of fitness for a particular purpose.

Martin Profession AS shall not be liable for errors contained herein or for incidental or consequential damages in connection with the furnishing, performance or use of this material.

# **Table of Contents**

| Overview                                                                                                    | 4                    |
|----------------------------------------------------------------------------------------------------|----------------------|
| Getting started                                                                                                    | 5                    |
| Software requirements<br>Hardware requirements<br>Installation<br>Connecting "The Wife" to your PC<br>Main screen                | 5<br>5<br>8<br>10    |
| Setting the patch                                                                                                    | 11                   |
| Patch columns<br>Deleting a lamp                                                                                                 | 13<br>13             |
| Editing memories                                                                                                    | 14                   |
| Editing memories by spreadsheet<br>Memory columns<br>Editing memories by fader<br>Fader rows<br>Setting levels<br>Editing levels |                      |
| Using palettes                                                                                                    | 19                   |
| Editing memory legends                                                                                                    | 21                   |
| Editing fixtures                                                                                                    | 22                   |
| Spreadsheet<br>Header<br>Footer<br>Finishing editing                                                                             | 23<br>25<br>26<br>27 |
| Editing "The Wife" DMX Tester configuration                                                                                      | 28                   |
| Menu                                                                                                    |                      |
| Export<br>Live editing<br>USITT ASCII import                                                                                     | 31<br>32<br>32       |

# **OVERVIEW**

The Wife UPdater is a Windows application that runs through "The Wife" DMX Tester and that provides:

- An on-line editor that allows live programming of moving lamps.
- An off-line editor allowing all "The Wife" Memories and configuration data to be programmed in a console style format.
- A Moving Lamp personality editor.

# **G**ETTING STARTED

You need a PC with a connection to the internet to download The Wife UPdater.

# Software requirements

The Wife UPdater is compatible with Windows 95, 98, ME, NT5, 2000 & XP.

### Hardware requirements

The Wife UPdater requires the following minimum specification to run:

- 1. Pentium at 133MHz or higher PC Compatible.
- 2. Windows 95/98/ME/2000/XP operating system.
- 3. Mouse.
- 4. VGA 640 x 480 or better.
- 5. 2 MB Hard disc space.
- 6. 16 MB ram

# Installation

To install the software:

- 1. Download and open the following file on your PC http://www.martin.dk/product/TheWifeUPdater.exe
- 2. Extract the setup files to a temporary folder on your PC.
- 3. Select the Start Menu and then the Run Command.
- 4. Press the Browse button.
- 5. Locate the program SETUP.EXE that you extracted in step 2.

- 6. Execute the program.
- 7. The Install Shield program will start.

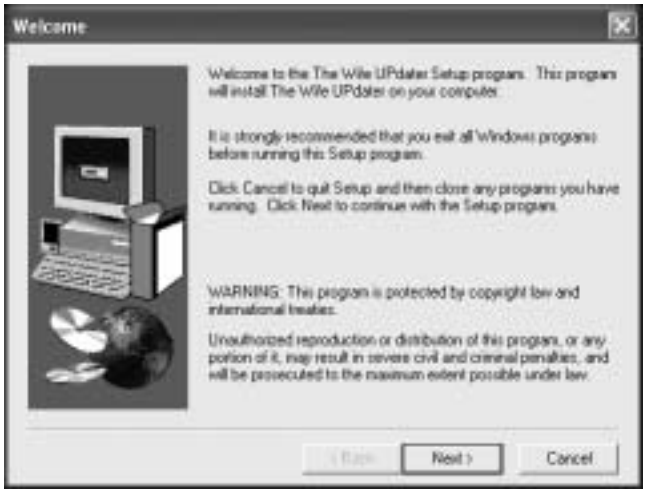

8. Click Next.

|   | Type your r<br>company y | name below. You must also type the name of the<br>ou work for |
|---|--------------------------|---------------------------------------------------------------|
| - | Nase                     | Marc Honore                                                   |
|   | Company                  | Marin Protessional                                            |
|   |                          |                                                               |

9. Fill in your name and company (if appropriate) and click Next.

#### The WIfe UPdater

|                                                                                                    | Setup will install The Wile UPdates in the following descroy                       |
|----------------------------------------------------------------------------------------------------|------------------------------------------------------------------------------------|
|                                                                                                    | To install to this directory, click Next.                                          |
|                                                                                                    | To instal to a different directory, click Browse and select another directory.     |
|                                                                                                    | You can choose not to sustall The Wite UPdater by cloking<br>Cancel to exit Setup. |
| Concession of the local division of the local division of the loca |                                                                                    |
| -                                                                                                    | Destination Directory<br>C.1. SThe Wile UPdates Browne .                           |

10. Select a destination directory, or accept the default, and click Next.

| Select Program Folde |                                                                                                    | × |
|----------------------|----------------------------------------------------------------------------------------------------|---|
|                      | Senap will add program come to the Program Folder lated below.<br>You may hope a new latite name, or refect one from the existing<br>Folders Int. Click New to continue.<br>Program Folder:<br>Internetionationationation<br>Existing Folder:<br>Existing Folder:<br>Address stive Tools<br>Address Stive Tools<br>Address<br>Americ Views LAN Client<br>ConsDRAw 10<br>Res/Path<br>Sames<br>Globall CAPE |   |
|                      | (Back Next) Concel                                                                                                    | j |

11. Select the location of the program on the start menu, or accept the default, and click Next.

#### The Wife UPdater

| art Copying Files | Setup has enough information to start copying the program<br>Byou want to review or change any satings, click Back. B | iles.<br>you |
|-------------------|----------------------------------------------------------------------------------------------------|--------------|
|                   | are satisfied with the retrings, clicit. Next to begin copying the<br>Current Settings:                               |              |
|                   | Setue Type<br>Complete<br>Complete<br>C-VProgram Filer/Martin Professional/The Wile UPdate                            | -            |
| 30                | User Information<br>Name: Marc Honore<br>Company: Martin Professional                                                 |              |
|                   | • 1 <u>9</u>                                                                                                    |              |
|                   | (Back Next) Conce                                                                                                    | £            |

12. Confirm that the installation details are correct and click Next.

| Setup Complete | Setup has finished installing the application on your computer.  |
|----------------|------------------------------------------------------------------|
| <u>.</u>       | You may isunch the application by selecting the icons installed. |
|                | Dick Finish to complete Setup                                    |
|                | - Freich                                                         |

13. Click Finish to complete the installation.

# Connecting "The Wife" to your PC

The Wife UPdater communicates with the "The Wife" via the RS232 interface of the PC. The Wife UPdater can access either COM1 or COM2.

#### The WIfe UPdater

An XLR5F to 9 pin DB cable is provided with The Wife UPdater. The cable contains the RS232 to RS485 conversion electronics required for communications between the PC and "The Wife".

- 1. Connect one end of the cable to the DMX512 connector on "The Wife" and the other end to the COM port on your PC.
- 2. Start the Wife UPdater program.

| til The Wile Lindster                       |        |      |            |         | _         | T I I I I |
|---------------------------------------------|--------|------|------------|---------|-----------|-----------|
| Dom Dien Chennet Statiste                   | Bine   |      | Since 6    | Points: | g Heat    |           |
| Path                                        | Durrel | here | Fohre      | Free    | er Repert |           |
| ± Manuality                                 | 1      | 1.1  |            |         | 1         |           |
| Hanasy 1 (Harrosp T)                        | 2      |      |            |         | 2         |           |
| Managy 2 (Memory 2)                         | 3      |      |            |         | 3         |           |
| Menagy 3 (Menalgr 2)                        | 4      |      |            |         | 4         |           |
| Menany # (Marroly 4)                        | 5      | -    | -          |         | 5         |           |
| Memory 5 (Memory 5)                         | 15     |      | 12         | 1.1     | 16        |           |
| Managris (Marcop K)                         | 7      |      |            |         | 1         |           |
| Menany 7 (Manop 2)                          | 10     | 1    |            |         | 8         |           |
| Menory 8 premop E1                          | 3      |      | 0          |         | 9         |           |
| Monay 3 prenop 31                           | 10     | 1    |            |         | 18        |           |
| Menany TE (Menany TE)                       | 11     |      |            |         | 11        |           |
| Honory 11 (Honory 11)                       | 17     |      | 13         | - C-    | 312       |           |
| Prenary 12 (Manual) 12                      | 11     | 1    | 1          |         | 11        |           |
| Enter Theiris America (192 model with       | 14     | -    | 1. C       |         | 14        |           |
| False 7 Jahren Kranne (170 molet with       | 18     | -    | 1          | 1.1     | 19        |           |
| Tatas 2 latitic kares (193 note) all        | 1.11   | -    |            |         | 10        |           |
| Fature 4 tabuto is more of VII control will | 17     |      | -          |         | 12        |           |
| Pater Visite's Annual (PR code) all         | 10     | -    | -          |         | 10        |           |
| Tatas Elator: kance c025 codel mil          | 1.00   | -    | -          |         |           |           |
| Fature 7 HE Coloris Remodel will            | 1.00   | -    | -          |         |           |           |
| Fadan S.P.E. Ivielabean (IR) edi            | 148    | -    | 10         |         |           |           |
| Febra 59E Weldsen (70 pl)                   | 141    | -    |            |         |           |           |
| -Future 10 HE Standalman V1 all             | 22     | -    |            |         |           |           |
| Future 11 HE Shade Colour will              | 123    | ÷    | -          |         |           |           |
| Tetras 12 HE Studie Spot nill               | 24     | -    | -          |         | 24        |           |
| Fature 13545 Technobeau Finith              | 2      | ÷    |            |         | 2         |           |
| Fature 18.04E Technologue R add             | 28     |      |            |         | 38        |           |
| Fuhae 75.04C Tachrona-F.mll                 | 22     | -    |            |         | 27        |           |
| Fature 16.04E Technolog-R.mill              | 21     |      |            |         | 28        |           |
| Fature 17 (HE Track goat his second)        | 28     |      |            |         | 38        |           |
| Parture 18 (HE Trank got to record)         | 31     |      |            |         | 38        |           |
| Takan 19.047 (Covi oil)                     | 71     | -    |            |         | 3         |           |
| 16 X                                        | 1.00   | 1    |            |         | 10        |           |
| - Ple D                                     | elast. |      | Rot Sevent |         |           | 108       |

3. Select Tools Preferences.

| Select Care Part | Ecil Presets with | Live DMR |
|------------------|-------------------|----------|
| Cont +           | C Spreachhost     | C No     |
|                  | (# Fades          | W Yes    |

- 4. Select the Com port that the "The Wife" is connected to and click OK.
- 5. Activate communications from "The Wife" by holding down the MENU key while powering "The Wife" on and then selecting TALK TO WIFE

#### The Wife UPdater

UPDATER (MIC EDIT) (S7). Note: Always enter this mode prior to pressing the Export button in the Wife Updater.

### Main screen

The Wife UPdater displays the following screen when started.

The left panel of the screen displays the information store. This lists all the data that will be downloaded to The Wife. This is referred to as the Show Panel.

The right panel is used to display the spreadsheet or fader style information for editing presets and lamp personalities. This is referred to as the Edit Panel.

| il The Wile Lifeboor                       |         |      |            |         |         |     |
|--------------------------------------------|---------|------|------------|---------|---------|-----|
| B Open Bine Detwort Starivie               | Bina    | -    | Simelar 4  | Palatin | g Hee   |     |
| Fact in                                    | Oural   | 1.00 | Fishare    | Further | a.agend | 8   |
| ···· Messain                               | 1       |      |            |         | 1 C C   |     |
| Manasy 1 (Harroy 1)                        | 2       | -    |            |         | 2       |     |
| Managy 2 (Memory 2)                        | 3       | -    |            |         | 3       |     |
| Menagy 3 (Henoly 2)                        | 4       |      |            |         | 4       |     |
| Menany # (Marrolp 4)                       | 5       | -    | -          |         | 5       |     |
| Memory 5 (Marridg 5)                       | 15      |      | -          | 1.1     | 8       |     |
| Managing Pressop 61                        | 7       |      |            |         | T       |     |
| Menany / Prancip / 1                       | 18      |      |            |         | 8       |     |
| Manuary & Praintop E1                      | 3       |      |            |         | 2       |     |
| Manuary 3 (Mancay 3)                       | 10.     |      |            |         | 18      |     |
| Manage 12 (Manage 11)                      | 11.     |      | 1          |         | 11      |     |
| Manage 17 Oktober 17                       | 12      |      |            | - C.    | 12      |     |
| The Fall and                               | 11      |      |            |         | ti      |     |
| Fatan Tiatida kenya cUSI apatel alt        | 14      |      |            |         | 14      |     |
| Fature 2 lattelic leaves ct250 mode2 mil   | 18      |      | 1          |         | 15      |     |
| Texas 2 latetic lowce c058 model will      | 16      | 1    |            |         | 18      |     |
| Fature 4 (abotic lowner of Sill model mill | 17      |      |            |         | 17      |     |
| Fature 5 latete: konce c058 node5 mB       | 10      | 1    | 0          | - C-    | 11      |     |
| Tetas 6 jatoir, kance (1258 nodeli nil     | 10      | ÷.   |            |         | 11      |     |
| Fature 7 (HE Cyberinger model will         | 28      | -    | -          |         | 28      |     |
| Fisher S PE trialidean 000 mB              | 21      |      | 1          |         | 18      |     |
| Fetare 5 (FE) Viellabean (710 mil)         | 1981    |      | -          | -       | 141     |     |
| -Febrar 10.045 Smildean V3.mil             | 100     | -    |            |         | 100     |     |
| Fature 11 (HE Studie Colosciniti           | 124     |      |            | -       |         |     |
| Tetran 12 IHE Studie Spot mil              | 100     | -    | -          |         |         |     |
| Fetare 13.04E Technobeau F.mit             | 10-     | -    |            |         |         |     |
| Fature 18.04E Technoleeux FE sidt          | 128     | -    | 1          |         |         |     |
| Funate 75 IPEC Tachrobay F.mill            | 47      | -    | -          |         | 14      |     |
| Fature 16.040 Technolog-R.mll              | 12      | ÷    |            | -       | 28      |     |
| Fedare 17 (HE Track quit hims rid)         | 123     |      | -          |         | - 2     |     |
| Fasture 13 (HE Track goal to writing)      | -       | -    | -          | -       |         |     |
| Takas 19.04" IC Sevi pil                   | 21      |      |            |         | - 2     |     |
|                                            | line .  |      |            |         | 10      |     |
|                                            | ielast. |      | Rot Sevent |         |         | 104 |

# **SETTING THE PATCH**

The patch is used to select the DMX512 channel allocation that is used in the 'Transmit Memory' menu.

When the 'Patch' option is selected in the Show Panel, the patch spreadsheet is then displayed in the Edit Panel.

Click the Fixture Library button at the top of the screen. The palette of available fixtures is then displayed:

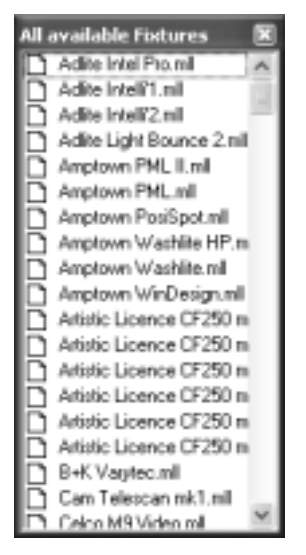

Select the required lamp from the palette and drag in onto the required start channel of the patch.

A dialogue is displayed which confirms the start channel and the number of lamps to be patched.

#### The Wife UPdater

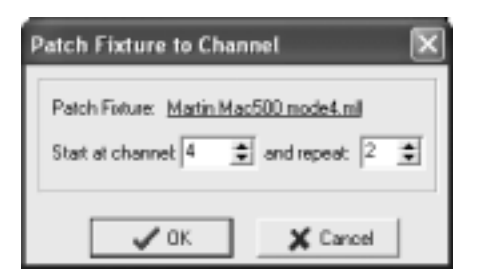

The example shown will patch two Martin Mac 500s starting at channel 4. The resulting patch is shown below:

| tol The Wife UPdater                                                                                                    |          |         |         |                 |             | 100      |       |
|----------------------------------------------------------------------------------------------------|----------|---------|---------|-----------------|-------------|----------|-------|
| Mile View Tools Help                                                                                                    |          |         |         | 11.0.5          |             | 1122     | 100.0 |
| 🗁 Open 🔒 Save 🎝 Esport 🛛 🖏                                                                                                    | The Wile | Permit  | HINCH   | 1 Fintaribier   | prove 9     | Minic    |       |
| Patch                                                                                                    | *        | Charnel | Lore    | Fields          | Function    | Legend   |       |
| 🗁 Mesoriei                                                                                                    |          | 1       |         | (n) (n)         | 10000       | 1000     | - 08  |
| - Menoy 1 (Henoy 1)                                                                                                    |          | 2       | -       |                 |             | 2        |       |
| Marsony 2 (Herrory 2)                                                                                                    |          | 1       | -       |                 |             | 3        |       |
| - Menory J Prenary J                                                                                                    |          | 4       | 1.      | Hatin Mac/308 4 | Sula        | Shutter  |       |
| Menop 4 pressup 4                                                                                                    | 100      | 1       | _       | 92066131        | 1startaty   | bytersii |       |
| Manage & Manage Co                                                                                                    |          | 8       |         |                 | Call        | Col1     |       |
| Marries 7 Marries 7                                                                                                    |          | 7       | _       |                 | Col 2       | Col 2    |       |
| Manager 2 Manager 21                                                                                                    |          | 0       |         |                 | Gobo Rotale | Gabo Ra  |       |
| Marinow 9 Dilemony 90                                                                                                    |          | 9       |         |                 | Rotate      | Rotala   |       |
| Menory 10 Memory 101                                                                                                    |          | 10      |         |                 | Gobo Fired  | Gebo Fi  |       |
| - Menosy 11 (Menosy 11)                                                                                                    |          | 11      |         |                 | Fonat       | Fecus    |       |
| Menoe 12 (Menos 12)                                                                                                    |          | 12      | 1       |                 | in .        | ku:      |       |
| = Faken                                                                                                    |          | 13      |         |                 | Pier        | Price    |       |
| - Fotore 1 (artistic licence cl258 model).                                                                                                    | ei) (    | 14      | _       |                 | Fan         | Pan      |       |
| Foture 2 (article licence c1258 mode2                                                                                                    | al)      | 15      | -       |                 |             | 15       |       |
| - Fature 3 (artistic licence cf258 mode3                                                                                                    | s8)      | 16      |         |                 | TR.         | Tit.     |       |
| Feiture 4 (artistic licence cl250 wode4                                                                                                    | vil)     | 17      |         |                 |             | 17       |       |
| <ul> <li>Foture 5 (artistic licence ct250 mode5)</li> </ul>                                                                                                    | el)      | 10      |         |                 |             | 18       |       |
| Foture 6 (articlic licence cGSE trade6.                                                                                                    | s#)      | 19      |         |                 |             | 19       |       |
| - Foture 7 (HE, Cyberlight model, sill)                                                                                                    | · 13     | 20      | 2       | Matin Mac500-4  | Shift       | Shutter  |       |
| Fishire 6 PHE Investorean 000 mil                                                                                                    |          | 21      | · · · · |                 | Intensity   | Interni  |       |
| Finite Street Interaction of the                                                                                                    |          | 22      |         |                 | Cal1        | Col1     |       |
| Pointer 11 Bit Could Color off                                                                                                    | - 103    | 23      |         |                 | Cel 2       | Col 2    |       |
| Einen 17 640 Chulle Cast all                                                                                                    |          | 24      |         |                 | Gobo Rotate | GaboRe   |       |
| <ul> <li>Provide the conversion of the second second s</li></ul> |          | 25      |         |                 | Flohate     | Rotate   | 1     |
| 1.0                                                                                                    | File: D  | d'ack   |         | Configured      | For Comit   | - tour   | 1     |

# Patch columns

The columns of the Patch display provide the following information:

| Column | Name     | Purpose                                                                                                    |
|--------|----------|----------------------------------------------------------------------------------------------------|
| 1      | Channel  | Lists the DMX512 channel number from 1 to 512.                                                                                                    |
| 2      | Lamp     | The number of the moving lamp. The Wife UPdater generates this automatically, numbering lamp 1 as the lowest DMX channel value.                                                                                                    |
| 3      | Fixture  | The text name of the moving lamp. This corresponds to the name in the Fixture Library Palette.                                                                                                    |
| 4      | Function | Describes the lamp function controlled by this channel.                                                                                                    |
| 5      | Legend   | This is a seven character description of the lamp<br>channel function. This text is displayed in the<br>'Transmit Memory' menu. When a lamp is patched,<br>this field is automatically updated from the lamp<br>function. This field can be edited to override the<br>default behavior. |

# **Deleting a lamp**

To delete a lamp from the patch, simply right click on the lamp. A popup menu is displayed offering this option.

# **EDITING MEMORIES**

Depending upon the setting in the **Tools** $\rightarrow$ **Preferences** menu, the Edit Panel will display either a spreadsheet or an array of faders.

| User Preferences |                                                    | ×                          |
|------------------|----------------------------------------------------|----------------------------|
| Select Com Port  | EdR Presets with:<br>C Spreadsheet<br>Faders<br>OK | Live DMX:<br>C No<br>C Yes |

To edit a Memory, select the required Memory in the Show Panel.

# Editing memories by spreadsheet

When editing memories in spreadsheet mode, the Edit Panel displays as shown below:

| ul The Wile Distance                             |            |                                           |                   | <b>LIEX</b> |      |      |
|--------------------------------------------------|------------|-------------------------------------------|-------------------|-------------|------|------|
| nie vers took neg<br>Gesteen ∎tere Deterni State | une Person | man fidaria                               |                   | g the       |      |      |
| Pana                                             | m Duesel   | Falue                                     | Fundance          | Logral      | Lood | -    |
| - Manaket                                        | 1          |                                           | 1 A 1             | 1           | 0.6  | 1.2  |
| Harvey 120 marry 12                              | 1          | -                                         |                   | 3           | 89   |      |
| Menuny 2 (Menory 2)                              | 1          |                                           |                   | 1           | 20   |      |
| Mamou 2 Marxon 3                                 | 4          | Marter Mise MILL 4                        | State             | State:      | 24   |      |
| Addression of Difference (1)                     | 8          | 1. C. C. C. C. C. C. C. C. C. C. C. C. C. | intervals:        | biend       | 24   |      |
| Menuty 3 (Menuty 2)                              | 8          |                                           | Delt              | coart .     | 29   |      |
| Manufactory 1                                    | 17: -      |                                           | 042               | DAT .       | 20   |      |
| Manual Filterson R                               |            |                                           | Date Bolaw        | Eader The   | 24   |      |
| Maximu 7 Bitatroor 70                            | 18         |                                           | Tinte             | Finishe .   | 24   |      |
| Manager Wildowson 110                            | 18         |                                           | Date First        | Tabe N      | 88   |      |
| Manuface TT Difference TT1                       | 115 :      |                                           | Potot             | Pecar:      | 24   |      |
| Manuss 12 (Manus) 121                            | 12         |                                           | Mr                | the .       | 24   |      |
| (i) Tolant                                       | 11         |                                           | Pier              | Prov        | 14   |      |
| Feture 1 Januaria Internia (1250 model or 8      | 14         |                                           | Par               | Part        | 10   |      |
| Fature 2 jartufic Kompe (d.150 hode) mill        | 110        | -                                         |                   | 18          | 24   |      |
| Falue 3 Jafeile Konne (1753 socie1 will          | 14         |                                           | 18                | 1.0         | 24   |      |
| Feture 4 (artistic licence st250 model with      | 12         |                                           |                   | 107         | 14   |      |
| Falue 1 jatotic konse (d20 rodel etti            | 14         | _                                         |                   | 10          | 10   |      |
| Future 8 Jativic lower (1750 rodell will         | 19         |                                           |                   | 18          | 24   |      |
| Febure 7 (HE Cyberlight moderLott)               | 29         | Markel Mac200 4                           | Diales            | Shates      | 24   |      |
| Totae I PE Intelainen IBLIIII                    | 20         |                                           | jean of a         | (stani      | 0.0  |      |
| Fature 1 (HE Intelligious (FIE))                 | 124        |                                           | Calt              | Cart        | 10   |      |
| Fallae 18.9 %. Intellidence VT All               | 121        |                                           | Cot2              | Dat2        | 24   |      |
| THUR TIPE SUGCESSION                             | - 524      |                                           | Galo-Astale       | Kobe Po     | 24   | 1.12 |
| Takine scipte, texate speciale                   | - 10-      | 1                                         | Prast.            | P           | 104  | 1.5  |
|                                                  | 8.1141     |                                           |                   |             |      |      |
| Photory 1 (Photory 1)                            | Phi-Diful  | 104                                       | migaesofile cases |             |      |      |

### Memory columns

The columns of the Memory spreadsheet are identical to those displayed in Patch mode, with the exception of column 6.

| Column | Name     | Purpose                                                                                                    |
|--------|----------|----------------------------------------------------------------------------------------------------|
| 1      | Channel  | Lists the DMX512 channel number from 1 to 60                                                                                                    |
| 2      | Lamp     | The number of the moving lamp. Show-Edit generates this automatically, numbering lamp 1 as the lowest DMX channel value.                                                                                                    |
| 3      | Fixture  | The text name of the moving lamp. This corresponds to the name in the Fixture Library Palette.                                                                                                    |
| 4      | Function | Describes the lamp function controlled by this channel.                                                                                                    |
| 5      | Legend   | This is a seven character description of the<br>lamp channel function. This text is displayed<br>in the 'Transmit Memory' menu. When a lamp<br>is patched, this field is automatically updated<br>from the lamp function. This field can be<br>edited to override the default behavior. |
| 6      | Level    | The level of this channel in this Memory. The level can range from 0 to 255. Off is identical to zero level.                                                                                                    |

# Editing memories by fader

When editing memories in fader mode, the Edit Panel displays as shown below:

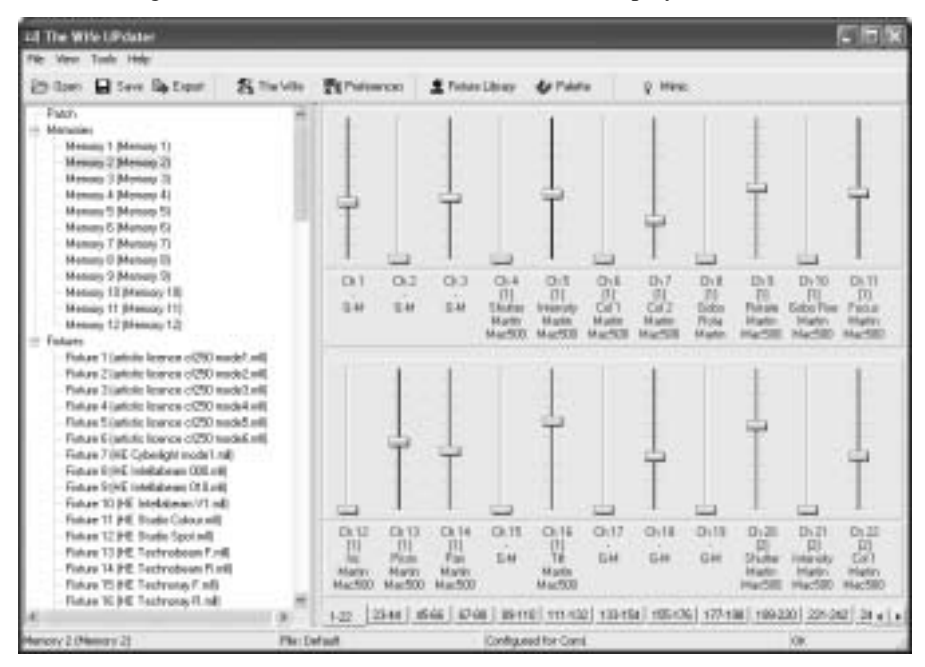

### Fader rows

Each channel of each moving lamp or dimmer is displayed as a fader. Below each fader, a 5 line text display describes the function:

| Row | Name     | Purpose                                                                                                    |
|-----|----------|----------------------------------------------------------------------------------------------------|
| 1   | Channel  | The Channel number ranging from 1 to 512.                                                                                         |
| 2   | Lamp     | The Lamp Number ranging from 1 to 512.<br>Channels that are not patched do not have a<br>lamp number but can still be programmed. |
| 3   | Function | A text description of the lamp attribute controlled by this fader.                                                                |
| 4/5 | Name     | The name of the moving lamp.                                                                                                    |

### **Setting levels**

Dragging the fader knob with the mouse sets fader levels. When the level of a fader is set to any value above zero, tick marks are displayed next to the fader track. The absence of tick marks indicates that the channel is at zero.

# **Editing levels**

Right clicking on any fader produces a popup menu. The popup menu provides numerous Memory editing functions as detailed in the table below.

The fader that is right clicked is described as the selected channel in the table below.

| Entry | Name                                          | Purpose                                                                                                    |
|-------|-----------------------------------------------|----------------------------------------------------------------------------------------------------|
| 1     | Exclude channel from this<br>Memory           | Selected channel is set to zero in this Memory                                                                                                    |
| 2     | Exclude fixture from this<br>Memory           | If the selected channel is part of a<br>moving lamp, all channels in the<br>lamp are set to zero in this<br>Memory.                                                        |
| 3     | Exclude INTENSITY<br>channels of this fixture | If the selected channel is part of a<br>moving lamp and it is an intensity<br>(dimmer) channel, all intensity<br>channels of the lamp are set to zero<br>in this Memory.   |
| 4     | Exclude POSITION channels of this fixture     | If the selected channel is part of a<br>moving lamp and it is a position<br>(pan or tilt) channel, all position<br>channels of the lamp are set to zero<br>in this Memory. |
| 5     | Exclude COLOUR channels of this fixture       | If the selected channel is part of a<br>moving lamp and it is a color<br>channel, all color channels of the<br>lamp are set to zero in this<br>Memory.                     |

| 6  | Exclude BEAM channels of this fixture         | If the selected channel is part of a<br>moving lamp and it is a beam (iris,<br>gobo, prism) channel, all beam<br>channels of the lamp are set to zero<br>in this Memory.      |
|----|-----------------------------------------------|----------------------------------------------------------------------------------------------------|
| 7  | Exclude CONTROL channels of this fixture      | If the selected channel is part of a<br>moving lamp and it is a control<br>(lamp strike etc.) channel, all<br>control channels of the lamp are set<br>to zero in this Memory. |
| 8  | Exclude all INTENSITY<br>channels from Memory | If the selected channel is part of a<br>moving lamp and it is an intensity<br>channel, all intensity channels in<br>this Memory are set to zero.                              |
| 9  | Exclude all POSITION<br>channels from Memory  | If the selected channel is part of a<br>moving lamp and it is a position<br>channel, all position channels in<br>this Memory are set to zero.                                 |
| 10 | Exclude all COLOUR<br>channels from Memory    | If the selected channel is part of a<br>moving lamp and it is a color<br>channel, all color channels in this<br>Memory are set to zero.                                       |
| 11 | Exclude all BEAM channels from Memory         | If the selected channel is part of a<br>moving lamp and it is a beam<br>channel, all beam channels in this<br>Memory are set to zero.                                         |
| 12 | Exclude all CONTROL<br>channels from Memory   | If the selected channel is part of a<br>moving lamp and it is a control<br>channel, all control channels in this<br>Memory are set to zero.                                   |
| 13 | Clear Memory to zero                          | Sets all channels to zero level.                                                                                                    |
| 14 | Clear Memory to off                           | Sets all channels to zero level.                                                                                                    |
| 15 | Remove fixture from patch                     | Removes this fixture from the patch.                                                                                                    |

# **USING PALETTES**

To display the palette, click on the Palette button at the top of the screen. The Palette contains 50 entries that contain settings for every attribute of every fixture.

These values are defined in the Fixture Editor.

For ease of use, the palette entries are coded by color, but they are equally valid for use with position and beam attributes.

The palette can be used in both spreadsheet and fader view of a Memory.

Simply drag the required palette entry and drop it on the required fixture. The cursor changes to a hand icon with a small moving lamp icon.

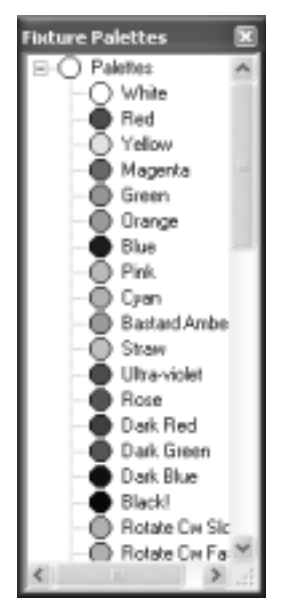

The entire fixture changes to represent the levels contained in the palette. This drag and drop function can be further modified by combination of the Shift, Ctrl and Alt keys as detailed in the table below.

| Hold<br>Key  | Cursor              | Dropping on<br>Channel Type | Result                                                                                       |
|--------------|---------------------|-----------------------------|----------------------------------------------------------------------------------------------|
| None         | Moving<br>Lamp Icon | All                         | Entire fixture is set to the level contained in the palette.                                 |
| Shift        | Fader Icon          | All                         | Only the channel that is dropped<br>upon will change to the palette<br>value.                |
| Ctrl         | Light Bulb          | Intensity                   | All intensity channels within the fixture change to the levels contained within the palette. |
|              | Arrows              | Position                    | All intensity channels within the fixture change to the levels contained within the palette. |
|              | Color Wheel         | Color                       | All intensity channels within the fixture change to the levels contained within the palette. |
| Ctrl<br>cont | Diamond<br>Gobo     | Beam                        | All intensity channels within the fixture change to the levels contained within the palette. |
|              | Hammer              | Control                     | All intensity channels within the fixture change to the levels contained within the palette. |
| Alt          | Multiple<br>Lamps   | All                         | Sets all patched fixtures to the levels contained in the palette.                            |

# **Editing memory legends**

The name or legend of each Memory can be changed by right clicking on the required Memory and selecting **Edit name** from the pop-up menu.

|      | ×        |
|------|----------|
|      |          |
| 🖌 ОК | X Cancel |
|      | ✓ ОК     |

# **EDITING FIXTURES**

To edit a fixture personality, double click on a fixture entry in the Fixture Palette.

The following dialogue is displayed (this example is the Martin Mac 500 mode 4).

| 떼, Edit Fixtur                          | re                                                               |        |                |                  |                        |                   |           |                                                |       | ×   |
|-----------------------------------------|------------------------------------------------------------------|--------|----------------|------------------|------------------------|-------------------|-----------|------------------------------------------------|-------|-----|
| Lamp File<br>Number of cha<br>Lamp Name | name: Xettinit<br>nnels: 16<br>e (16): Martinit<br>Notes: Update | Aac50  | 0 mode<br>0 4  | Inclus<br>Cole   | de Aux in<br>sur: No M | tests:  <br>Mix _ | To V2 for | est Cycle<br>Slow<br>Norma<br>Fast<br>mat 1/11 | Speed |     |
|                                         | Update                                                           | d 26-0 | 3-02 CA        | RC               |                        |                   |           |                                                | ~     |     |
| Attribute                               | Notes                                                            | Use    | Chan           | Offset           | Range                  | loon              | 1 Whit    | 2 Red                                          | 3 Yel | ~   |
| Intensity                               | Intensity                                                        | Yes    | 2              | 0                | 255                    | 1                 | 255       | 255                                            | 255   |     |
| Pan                                     | Pan                                                              | Yes    | 11             | 0                | 255                    | P                 | 127       | 127                                            | 127   |     |
| TR                                      | Tik                                                              | Yes    | 13             | 0                | 255                    | T                 | 127       | 127                                            | 127   |     |
| Colour 1 (R/C)                          | Col 1                                                            | Yes    | 3              | 0                | 255                    | R                 | 0         | 32                                             | 0     |     |
| Colour 2 (G/M)                          | Col 2                                                            | Yes    | 4              | 0                | 255                    | G                 | 0         | 0                                              | 112   |     |
| Colour 3 (B/Y)                          |                                                                  | No     |                |                  |                        |                   |           |                                                |       |     |
| Colour 4                                |                                                                  | No     |                |                  |                        |                   |           |                                                |       |     |
| Colour 5                                |                                                                  | No     |                |                  |                        |                   |           |                                                |       |     |
| Colour 6                                |                                                                  | No     |                |                  |                        |                   |           |                                                |       |     |
| Colour 7                                |                                                                  | No     |                |                  |                        |                   |           |                                                |       |     |
| Gobo 1                                  | Gobo Rotate                                                      | Yes    | 5              | 0                | 155                    | G                 | 0         | 0                                              | 0     |     |
| Gobo 2                                  | Gobo Fixed                                                       | Yes    | 7              | 0                | 102                    | g                 | 0         | 0                                              | 0     | ×   |
|                                         | L                                                                | ive Te | vi<br>sst Chan | /aming: T<br>net | ihere are              | 4 funct           | ions unpa | tched !!                                       | 🗶 Can | cel |

# Spreadsheet

The spreadsheet displayed allows each of the possible fixture attributes to be controlled. Each attribute (pan, tilt etc.) contains the settings detailed below:

| Column | Name      | Function Result                                                                                                    |
|--------|-----------|----------------------------------------------------------------------------------------------------|
| 1      | Attribute | Defines the fixture channel type.                                                                                                    |
| 2      | Notes     | This field is simply for your information; it is not downloaded to "The Wife" DMX Tester.                                                                                                    |
| 3      | Use       | Set to Yes if this channel function is active.                                                                                                    |
| 4      | Chan      | This is the channel address for this lamp attribute.<br>Numbering is in the range 1 to 38.                                                                                                    |
| 5      | Offset    | This is the minimum value of data that is valid for<br>this attribute. Normally this is zero, however some<br>fixtures (the MadScan for example) mix attributes<br>on a single channel. If intensity is controlled over<br>the range 128 to 255, you must enter a value of 128<br>in this field. |
| 6      | Range     | This is the range of values of data that is valid for<br>this attribute. Normally this is 255, however some<br>lamps (the MadScan for example) mix attributes on<br>a single channel. If intensity is controlled over the<br>range 128 to 255, you must enter a value of 127 in<br>this field.   |

| 7 Icon | Icon         | This field is for file compatibility with Show-<br>Control. The following are the default<br>abbreviations: |                                    |  |  |
|--------|--------------|----------------------------------------------------------------------------------------------------|------------------------------------|--|--|
|        | Abbreviation | Attribute                                                                                                   |                                    |  |  |
|        |              | Р                                                                                                    | Pan                                |  |  |
|        |              | Т                                                                                                    | Tilt                               |  |  |
|        |              | R                                                                                                    | Red                                |  |  |
|        |              | G                                                                                                    | Green                              |  |  |
|        |              | В                                                                                                    | Blue                               |  |  |
|        |              | С                                                                                                    | Color                              |  |  |
|        |              | g                                                                                                    | Gobo                               |  |  |
|        |              | Ι                                                                                                    | Intensity                          |  |  |
|        |              | i                                                                                                    | Iris                               |  |  |
|        |              | p                                                                                                    | Prism                              |  |  |
| 8-58   | Palette      | This is the defaul each palette.                                                                            | t data value for each attribute of |  |  |

### Header

The header to the spreadsheet allows overall configuration of the fixture:

| Field               | Function                                                                                                    |
|---------------------|----------------------------------------------------------------------------------------------------|
| Lamp Filename       | The name of the file that contains this fixture personality.                                                                                                    |
| Number of Channels  | Used to enter the total number of channels required by this fixture.                                                                                                    |
| Lamp Name           | This is the 16 character name of the fixture.                                                                                                    |
| Color               | Defines whether the fixture uses red, green, blue or cyan, magenta, yellow color mixing.                                                                                                    |
| Include Aux In Test | If this box is ticked, Micro-Scope will include all<br>the Aux attributes in the automatic tests. Generally<br>you will not select this as the Aux attributes are<br>used for controls needed to make the entire lamp<br>operate. |
| Test Cycle Speed    | Three options of speed for the automatic test ramp<br>are provided. Generally you would use Slow to<br>Normal for moving heads and Normal to Fast for<br>moving mirrors.                                                          |
| Notes               | This field is provided to document revisions to the personality.                                                                                                    |

### Footer

The footer to the spreadsheet provides two additional controls:

| Field                | Function                                                                                                    |
|----------------------|----------------------------------------------------------------------------------------------------|
| Graph                | The graph shows the level of each consecutive fixture channel<br>for the selected palette. It also changes color to reflect the color<br>assigned to the palette.                |
| Live Test<br>Channel | This defines the DMX512 channel to use for live testing the fixture data. If a fixture is available, this greatly simplifies the task of data entry.                             |
| Warning<br>Display   | The Warning Display provides help with entry of complex<br>lamps. Show-Edit analyses the data as you enter it, and checks<br>for any possible problems. The display options are: |
|                      | <i>Error: Channel x is duplicated:</i> This means that you have entered identical channel numbers for two or more lamp functions.                                                |
|                      | <i>Error: There are x channels over patched:</i> This means that you have entered a channel number that exceeds the number in 'Number of Channels'.                              |
|                      | <i>Error: There are x functions over patched:</i> This means that you have entered more lamp functions than the number in 'Number of Channels'.                                  |
|                      | <i>Warning: There are x functions unpatched:</i> This means that you have entered less lamp functions than the number in 'Number of Channels'.                                   |
|                      | Unpatched functions transmit with a zero channel level. This is<br>therefore a warning not an error. On complex lamps, you will<br>regularly see this message.                   |
|                      | <i>OK: X channels patched:</i> This message simply confirms that all is well.                                                                                                    |

# **Finishing editing**

To finish the editing there are three options:

*Save As:* Allows the edited personality to be saved as a new personality. This is useful when entering a new mode for a fixture as only the differences need be entered.

Save: Simply saves the edited personality.

*Cancel:* Drops any changes made during the editing session.

# EDITING "THE WIFE" DMX TESTER CONFIGURATION

"The Wife" DMX Tester configuration dialogue is displayed by clicking **The Wife** button at the top of the screen.

The dialogue displayed, allows access to all The Wife configuration items.

| The Wife Configuration                                                                            |                                                                                                    |              |  |  |
|---------------------------------------------------------------------------------------------------|----------------------------------------------------------------------------------------------------|--------------|--|--|
| User Nerve Enable:                                                                                | Enable Menu Options<br>Display Received DM0/512<br>Display Received SIP's                                                                                                    | Power User   |  |  |
| System<br>Enable Backlight: 🔽 Disable Power Save: 🥅                                               | Analyse Received Start Code                                                                                                    | Default      |  |  |
| Statup Default     Peceive Nenu     C Transmit Sequence     Transmit Memory     C Buller DM0/MID1 | Transmit Rig Check Transmit All Channels Transmit Memory                                                                                                    | Moving Lamps |  |  |
| Transmit DMM512-A Text Packets Disabled                                                           | Transmit Lang     Transmit Dynamic     Transmit Test     Destands Sequence     The Sequence     The Seq |              |  |  |
| Sequence Dark Channel Memories: Men 1 -> 5 • 0                                                    | Snapshot DMX to Memory     Fill Memory with Pattern     Double Ended Cable Test                                                                                                    | Sinple       |  |  |
| Speed: 1.1 s Transmit SIPs                                                                        | Single Ended Cable Test     Network Test     Auto-Backup if DMX Fails     Single DMX Fails                                                                                                    |              |  |  |
| Enabled:                                                                                          | Display Received MIDI                                                                                                    |              |  |  |
|                                                                                                   | 🗸 0K.                                                                                                    | 🗶 Cancel     |  |  |

| Field                        | Function                                                                                                    |  |
|------------------------------|----------------------------------------------------------------------------------------------------|--|
| User Name                    | When the enable box is ticked, the 32 character user name will<br>be displayed when The Wife is switched on. The user name is<br>also displayed when The Wife enters power saving mode.                                                                                                    |  |
| Enable<br>Backlight          | When ticked, the backlight is enabled. On battery power, the<br>backlight switches of after a period of inactivity. On mains<br>power, the backlight is continuously on.                                                                                                    |  |
| Disable<br>Power<br>Saving   | When ticked, The Wife will not enter power saving mode.                                                                                                    |  |
| Startup<br>Default           | This is used to select one of four possible start menus. The selected menu is used when The Wife is switched on or exits from power saving.                                                                                                    |  |
| Transmit<br>DMX512-A<br>Text | <ul> <li>This option is used to select one of four preset text messages in order to check text reception on other equipment.</li> <li>When Transmit Text is selected, the text DMX frame is sent once every 64 packets of standard (start code zero) DMX512.</li> <li>If this is not desired, set the message to None before exiting the</li> </ul> |  |
| Sequence                     | The two controls are used to select the range of memories and<br>the inter step delay for sequence playback.                                                                                                    |  |
| Bar Graph                    | The control allows one of eight position bar graph fonts to be selected. The selected font is used in the Receive DMX512 menu.                                                                                                    |  |
| Dark<br>Channel              | The Dark Channel control is used to set the level to be<br>transmitted in place of zero (dark) channels when operating in<br>either Rig Check or Transmit Dynamic Mode.                                                                                                    |  |

| Transmit<br>SIPs | The Transmit SIPs option is used to enable the transmission of System Information Packets.                                                                                  |  |
|------------------|----------------------------------------------------------------------------------------------------|--|
|                  | When enabled, a single SIP packet is sent for every 64 standard packets.                                                                                                    |  |
|                  | If Text DMX is enabled (Menu 10), the SIP packet is sent every 65 packets.                                                                                                  |  |
| Menu             | The Menu Options section is used to enable or disable                                                                                                    |  |
| Options          | individual menus within The Wife. When the box is ticked, the<br>relevant menu is enabled. The six buttons are simply shortcuts<br>to select menu lists that may be useful. |  |

# Menu

The main menu functions can also be accessed from the button panel at the top of the screen. The main functions are:

| Open          | Used to load a file from disc into The Wife UPdater. |
|---------------|------------------------------------------------------|
| Save          | Used to save a file from The Wife UPdater to disc.   |
| Import        | Used to read an USITT ASCII text format file.        |
| Export        | Used to send data from The Wife UPdater to The Wife. |
| Configuration | Used to set The Wife UPdater configuration options.  |

# Export

Export sends data from The Wife UPdater to The Wife DMX Tester. Not all data is sent to "The Wife" DMX Tester, so you should save your show to disc as well as exporting.

Ensure that The Wife is switched on, connected to the PC com port and displaying '*Waiting for The Wife UPdater to talk*'.

Once the Export key is pressed, the following is displayed:

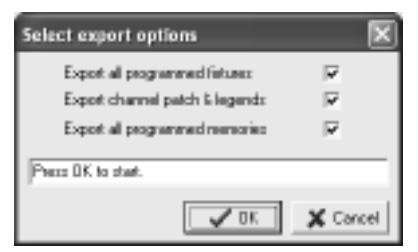

The Export Dialogue allows the user to select which of the three types of data should be exported. The configuration data is always exported, even when all three boxes are un-ticked.

Select the relevant types and then click the OK key.

The Wife UPdater will then export the data. The export process may take up to two minutes. When the Export process finishes, press "The Wife" DMX Tester

MENU key to return to the Setup Menu. Should "The Wife" DMX Tester display an error at any point, cancel the Export and start the process again.

# Live editing

The Wife UPdater is able to send live DMX512 data via "The Wife" DMX Tester when editing.

This allows the show to be programmed visually with the aid of the actual lighting rig.

To use this feature, ensure that "The Wife" DMX Tester is in 'Talk to The Wife UPdater/MIC-Edit' mode.

The Setting dialogue allows this feature to be enabled and also the PC com port to be selected:

| User Preferences |                                              | ×                          |
|------------------|----------------------------------------------|----------------------------|
| Select Com Port  | Edit Presets with<br>C Spreadsheet<br>Faders | Live DMX:<br>C No<br>F Yes |

# **USITT ASCII import**

The Wife UPdater allows the import of USITT ASCII text files. This is an international standard designed to allow lighting data to be transferred between differing manufacturers.

The Wife UPdater implements the following subset of commands:

- CLEAR ALL: All memories will be cleared to zero channel levels. If this command is removed, the import will effectively merge data into the existing show.
- CUE: Cue numbers are not used, the data is simply loaded to the next consecutive Memory number. The cue is automatically assigned to the next available sequence step.
- TEXT: The text field is loaded into the Memory's legend.